# **BELKIN**<sup>®</sup>

# N Wireless Modem Router

# **Quick Installation Guide**

## Setup Overview

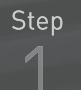

Hardware Connections: Use the instructions in this Guide to connect your Modem Router, computer, and modem.

Step

Automatic Configuration: Insert the CD into your computer and follow the on-screen instructions.

Connect other Computers: The CD can assist you in connecting other computers to your new network.

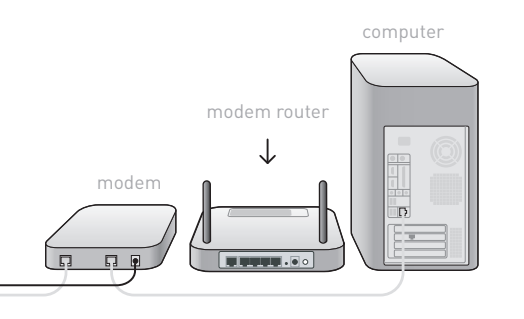

# Step 1 - Hardware Connections (to be used replacing an existing modem with your new Belkin Modem Router)

# (A)

Remove your Belkin Modem Router from its plastic sleeve and place it next to your existing modem.

(B)

Locate the cable that connects your existing modem to your computer.

Unplug that cable from your old modem, and plug it into any port on your new Modem Router labeled "to Wired Computers".

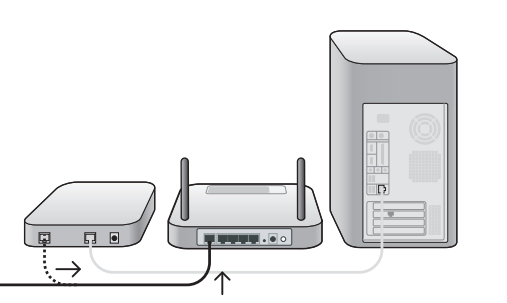

 $(\mathbf{C})$ 

Locate the cable that connects your old modem to the ADSL wall jack. Unplug it from your old modem and then connect it to the port labeled "to ADSL" on the back of your Belkin Modem Router.

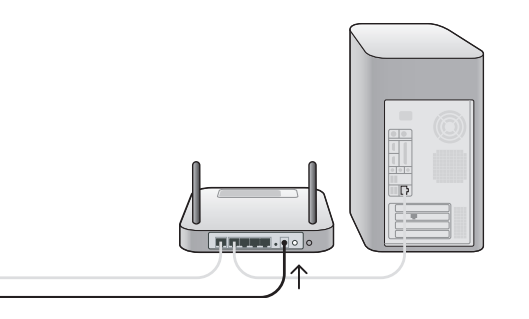

## Step 1 - Hardware Connections (continued)

(D)

Plug your Modem Router's power supply into the black port labeled "Power" on the back of your Modem Router.

# $\uparrow$

# (E)

Wait 20 seconds for the Modem Router to start up, and then check your connections on the display on the front of the device. Make sure the "Wired" and "Modem-Router" icons are lit in blue. If they are not, recheck your connections.

# Step 2 – Setup Assistant

Insert the CD into your computer. The Setup Assistant will automatically appear on your computer's screen. Follow the instructions there.

# Support

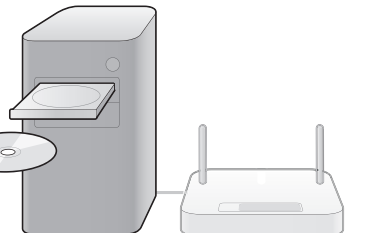